## LEARNING REFERENCE GUIDE

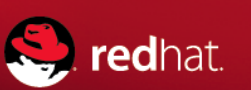

## Partners: How to initiate a PAR (Partner Assistance Reward) Registration

As a Red Hat Partner you can initiate a PAR for approval from within Red Hat's Partner Portal

- 1. Login to Red Hat's partner portal (partner.redhat.com/connect/business)
- 2. Locate the top navigational link for Dashboard

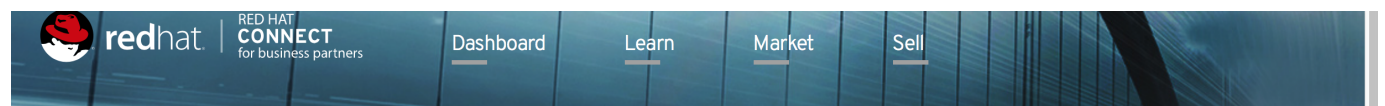

- 3. Click the "Dashboard" Link
- 4. Locate the link for "Manage Programs" and click

| REDHAT.COM FIND A PARTNER             | BECOME A PARTNER              | HELP  |              |          | Q | 0 |
|---------------------------------------|-------------------------------|-------|--------------|----------|---|---|
| redhat.   RED HAT<br>for business par | tners Dashboard               | Learn | Market       | Sell     |   |   |
| MY COMPANY                            | MY PROFILE                    |       | USER ADMINI  | STRATION |   |   |
| Customer Contacts                     | My Deal Registrations         |       | Manage Users |          |   |   |
| Teaming Agreements                    | My Training                   |       |              |          |   |   |
| Update Company Profile                |                               |       |              |          |   |   |
| Specializations                       | My Partner Assistance Rewards |       |              |          |   |   |
| Business Plan MDF                     |                               |       |              |          |   |   |
| Manage Programs                       | My NFR Subscriptions          |       |              |          |   |   |
|                                       | My Training Preferences       |       |              |          |   |   |
|                                       | Change Password               |       |              |          |   |   |
| GO TO DASHBOARD »                     |                               |       |              |          |   |   |

5. Click the "Enroll" button to view and accept the terms of the Partner Assistance Reward Program

| Available Programs |                                            |                                                                                                    |  |  |  |  |
|--------------------|--------------------------------------------|----------------------------------------------------------------------------------------------------|--|--|--|--|
|                    | Name                                       | Description                                                                                                    |  |  |  |  |
| ENROLL             | Certified Cloud<br>Provider                | A Red Hat® Certified Cloud Provider offers a trusted destination f<br>Red Hat technologies on public clouds. By using a Red Hat Certific<br>certified to Red Hat Enterprise Linux® are assured to function as a |  |  |  |  |
| ENROLL             | Partner<br>Assistance<br>Reward<br>Program | Partner Assistance Reward Program                                                                                                    |  |  |  |  |
| ENROLL             | Red Hat<br>Embedded                        | The Red Hat Embedded partner program offers resources to certi<br>appliances and intelligent systems.                                                                                                    |  |  |  |  |
| ENROLL             | Red Hat<br>OpenStack<br>Partner<br>Network | Red Hat OpenStack Partner Network                                                                                                    |  |  |  |  |

NOTE: The terms and conditions MUST be accepted before continuing. If the Terms and Conditions have not been agreed to the following options will not be available

6. Locate the top navigational link for Dashboard

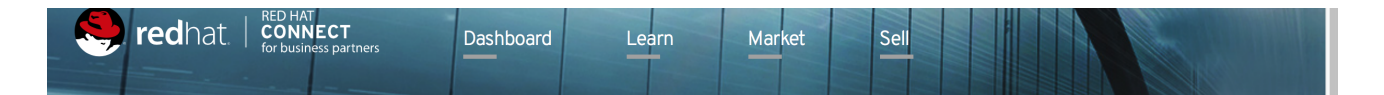

- 7. Click the "Dashboard" Link
- 8. Locate and click the link for "My Partner Assistance Rewards" and click to open

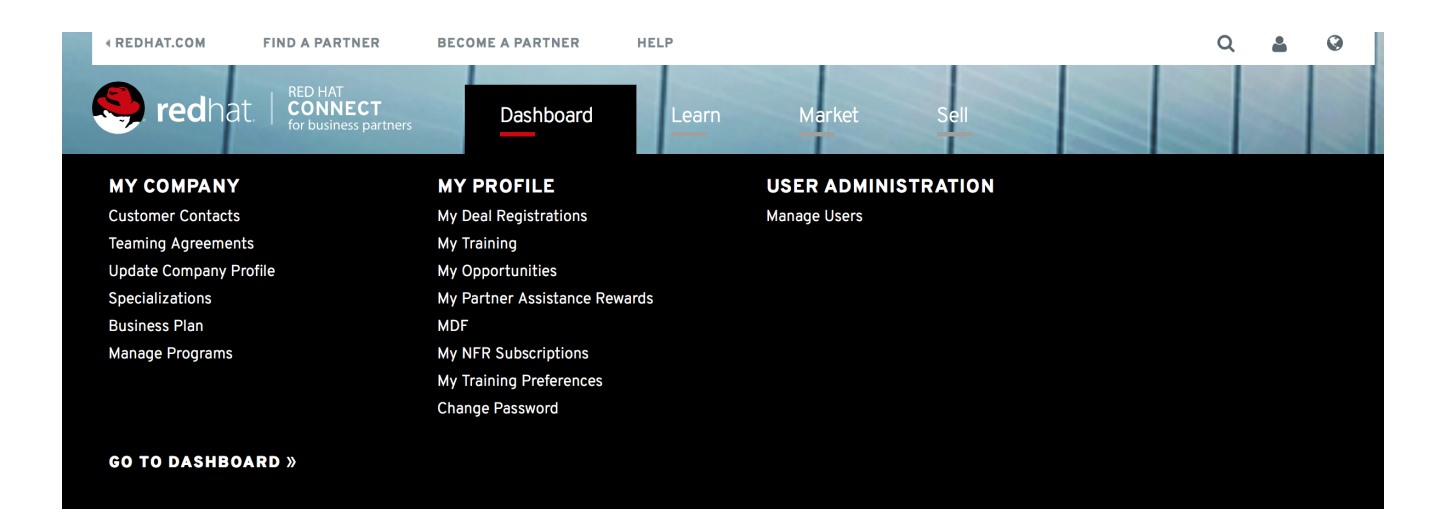

9. Click "Partner Assistance Reward Program" to begin

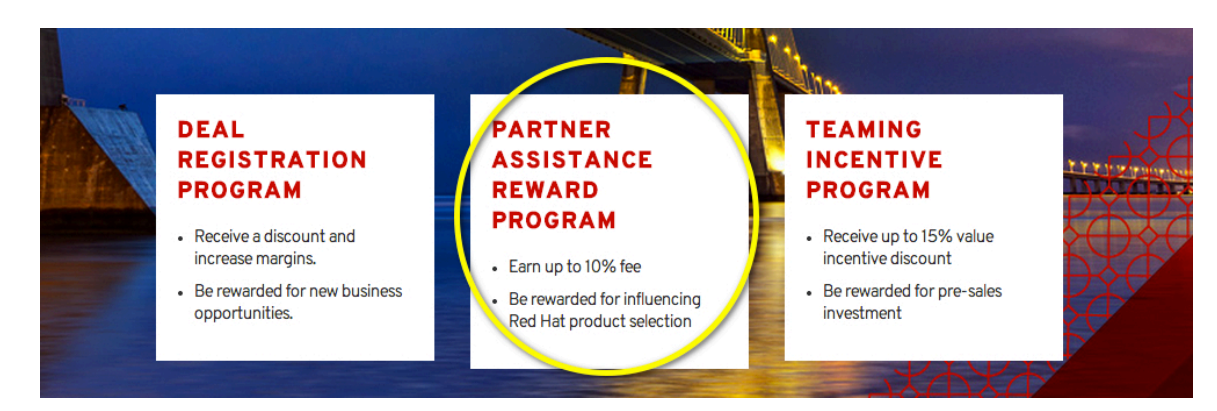

10. Click Register a "PAR"

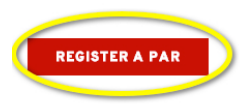

11. Complete the form that loads and then click the "Save" button

| SAVE CAICEL          |                  |
|----------------------|------------------|
| Customer Information |                  |
| Customer Name        | Customer Contact |

12. Upon saving click the button to "Submit for Approval".

NOTE: An email notification is now generated within Red Hat to review for approval your registration. Upon approval or denial you will be notified. Log back into the partner portal at any time to view pending PAR registrations or check the overall status once accepted.